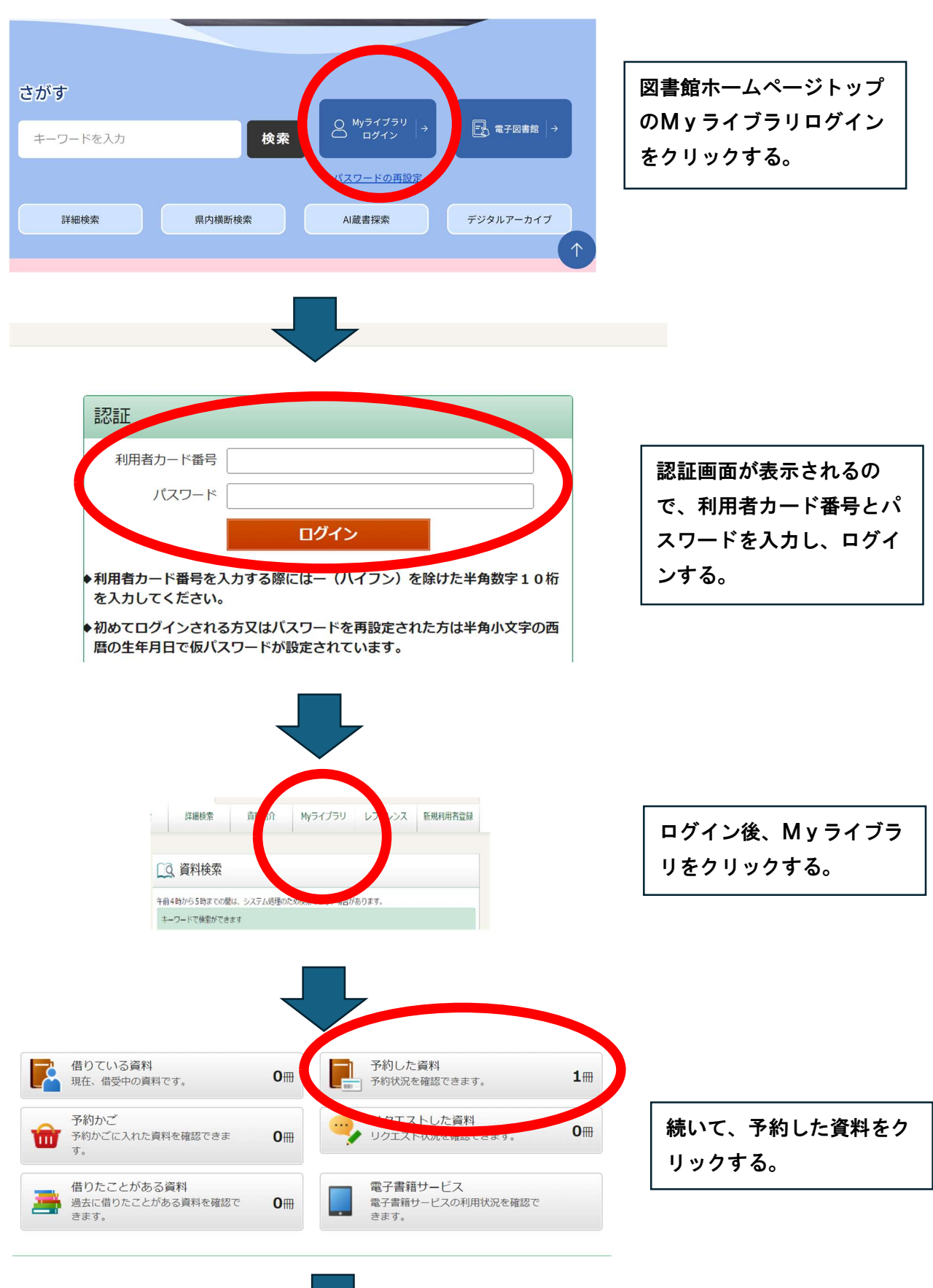

② 予約した資料が、まだ貸出中などで図書館に準備ができていない場合

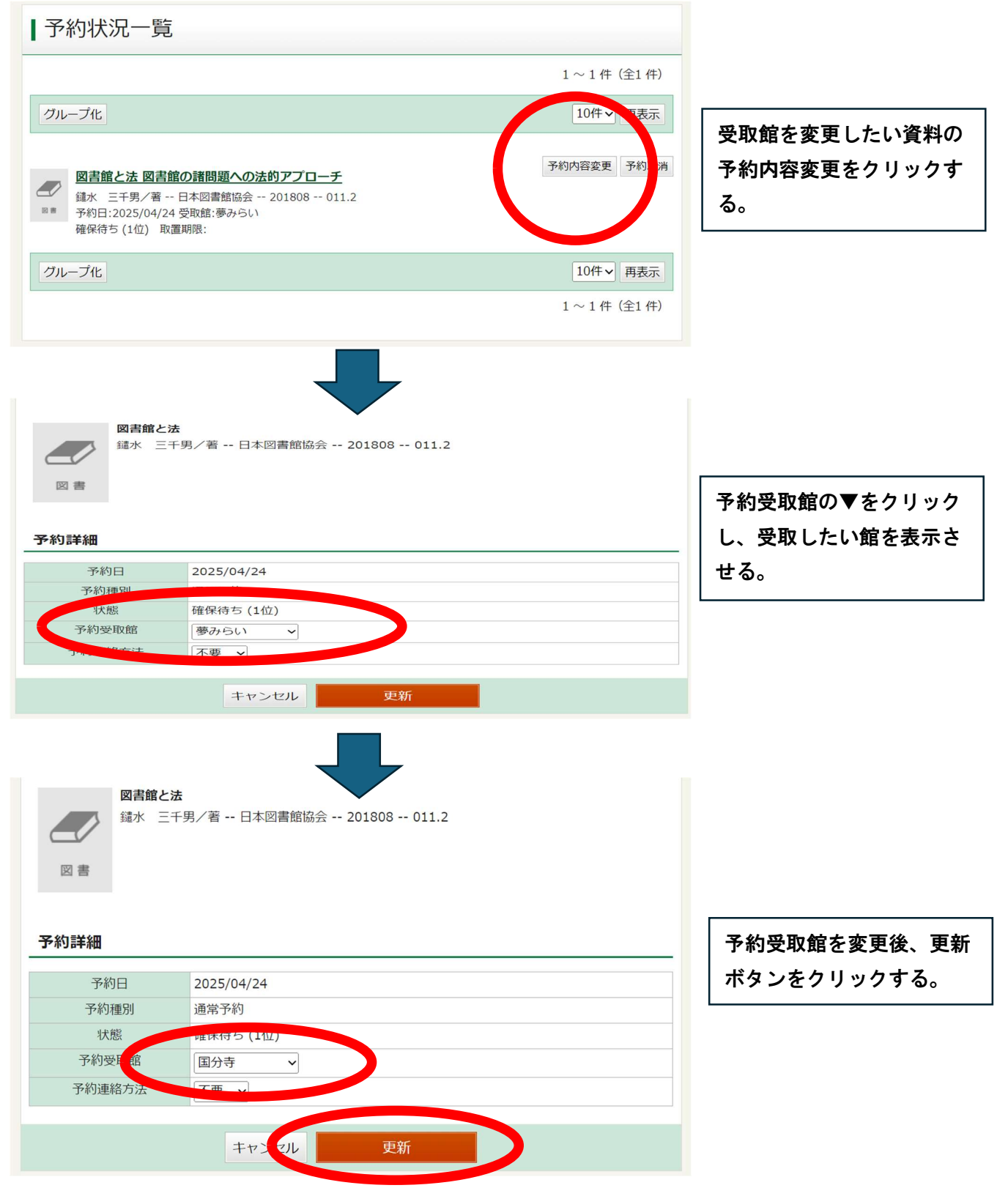

修正